# How to Use Scheduler

## Step 1:- Scheduler

Schedule a Voice or SMS so that it is sent at a future date with this application. Choose the date and then enter mobile number with Voice or SMS. On the selected date, the Voice or SMS will notify to send.

| Voice India : Business Voice Broadca           | asting Server                 |                     |                |                 | _ ×                           |
|------------------------------------------------|-------------------------------|---------------------|----------------|-----------------|-------------------------------|
| Home Broadcast Report Setting Freebie          | s Help                        |                     |                |                 | 9                             |
| C Quick Dial                                   | 🗄 📑 Add Schedule              | e 🛛 🔃 Delete Scł    | nedule 🛛 🔿 Ref | fresh 🛛 📇 Print |                               |
|                                                | Schedule                      | Contact No          | Date           | Repeat Type     | Tone                          |
| 🎍 Voice Recorder                               | <ul> <li>sanjay pa</li> </ul> | 9921631701          | 18-Jul-1992    | Every Year      | happybirthday.mp3             |
| Voice Broadcaster                              |                               |                     |                |                 |                               |
| 🔓 SMS Broadcaster                              |                               |                     |                |                 |                               |
| Contact Book                                   |                               |                     |                |                 |                               |
| 🗐 Scheduler ( 🔿                                |                               |                     |                |                 |                               |
| 🔑 Device                                       |                               |                     |                |                 | Tutorial                      |
| Product By : Laxmi Software Technology   Web : | www.VoiceIndia.co             | o.in   Care : +91 8 | 8100 82 82 82  | Copyright © 201 | 5 - 2019, All Rights Reserved |

#### Step 2:- Add Scheduler

- 1. To add Scheduler presses on Add scheduler from upper-left corner.
- 2. Enter Category to group with Scheduler like Birthday, Anniversary.
- 3. Enter Schedule Name, Contact No. and Schedule Date.
- 4. Select Voice using Browse button that you want to send.
- 5. Repeat Type:
  - a. **Once**: Scheduler sends voice or SMS only once when you select once.
  - b. **Daily**: Scheduler sends voice or SMS Daily.
  - c. **Every Month**: Scheduler Send Voice or SMS Every Month of Date that you selected in Schedule Date.
  - d. Every Year: Scheduler Send Voice or SMS every year.

If you don't like to add manually select Import Excel from upper right corner and follow instruction.

| Voice Scheduler |                                                   |                   | $\times$ |
|-----------------|---------------------------------------------------|-------------------|----------|
|                 |                                                   | Don't like to Add |          |
|                 |                                                   | Import Excel      |          |
| Category :      | BirthDay                                          | -                 |          |
| Scheduler Name: | Ravi Sharma                                       |                   |          |
| Contact No.     | 8524658796                                        |                   |          |
| Schedule Date : | 15-03-2019                                        | -                 |          |
| Select Voice :  | C:\Users\All In One\Desktop\b                     | Browse            |          |
| Repeat Type :   | Once                                              | -                 |          |
| Send SMS        | Many Many Happy Return O<br>Happy Birthday To You | of The Day        |          |
| Remark :        | Wishes                                            | Cancel            |          |

## Step 3:- Delete Scheduler:

To Delete Scheduled contact just select Contact and press Enter.

| Delete | Record             |                |            |
|--------|--------------------|----------------|------------|
| ?      | Are you sure to 'D | ELETE' seleted | d record ? |
|        |                    |                |            |

For your confirmation it asked to confirm, press yes to Delete or No to Discard.

## Step 4:- Print Scheduler:

If you want to print scheduled contact click on **print** button.

| <br>Voice Schedule |               |             |             |                   |      |
|--------------------|---------------|-------------|-------------|-------------------|------|
| Schedule           | Contact No    | Date        | Repeat Type | Tone              | sSer |
| Mike               | +919638777722 | 14-Jan-2016 | Every Year  | happybirthday.mp3 |      |
|                    |               |             |             |                   |      |